# How to Create Cookie Consent Notice Modal

The State of Montana has approved agency use of Google Analytics 4 (GA); follow the steps below to complete the process.

- 1. Download the code package
- 2. Install GA on your website
- 3. Create the Cookie Consent page
- 4. Install the cookie consent notice modal
- 5. Add Cookie Consent URL in Modal pop-up
- 6. Add Cookie Consent JavaScript
- 7. Publish your site
- 8. Test the Modal
- 9. Test your Analytics
- 10. Troubleshooting

## 1) Download the code package

SITSD has created the code you will need to update your website. Please download the code package to get started. The package includes the cookie consent page (HTML) language and cookie modal (JS). You will need to update some of the references in your files, which will be noted throughout this documentation.

• Download the package

## 2) Install Google Analytics and a Google Tag Manager

If you have not already, you must create a profile on GA for your organization. Follow the steps outlined in the Google Analytics Install Directions to complete this step.

<u>Google Analytics and Google Tag Manager Install</u>

## 3) Create the Cookie Consent page and link to it

To deploy the cookie modal, you need to <u>create a new page</u>. The Use of Cookies page explains state policies and how we will use GA to improve the user experience on our websites. We have created approved language which you can use.

a) Use the **cookieNotice.html** file from the zipped file and **update your agency name/abbreviation** in the provided spaces.

## Use of Cookies and Google Analytics

The {insert your agency name} website uses cookies.

We want to make our website more user-friendly and continuously improve it. We use cookies to collect anonymous information. For example, cookies collect information on what pages were visited and how long each visitor stayed on a page. This anonymous information is used to improve our website content, design, and the services we offer. If you continue to use our website, you agree to the use of cookies.

This website specifically uses Google Analytics to analyze web traffic. Google uses cookies to collect anonymous web traffic data, which {your agency} uses to improve our online services, information, and user experience. Through our use of the Google Analytics application, neither {your agency} not Google collect personally identifiable information.

#### After creating this page

b) Add the cookie/analytics link to your folder in the \_set-up-blocks>Set-Up Block file in the footer.

| section.                    |                                                                                                    |
|-----------------------------|----------------------------------------------------------------------------------------------------|
| Set-Up Block                | ^ Footer                                                                                                    |
| Directory.MT.GOV            | Display Footer                                                                                                    |
| Online-Services-Definitions | Yes                                                                                                    |
| 404                         | ^ 1/3 Column                                                                                                    |
| Contact Us                  |                                                                                                    |
| Email Contact Form          | Content                                                                                                    |
| MT Directory                | <n4>site Maintained By</n4> <a nref="nttps://sitsd.mt.gov/">state information Technology Services Division</a> PO Box 200113<br>Helena, MT 59620-0113<br>br/> <a class="btn btn-primary" href="/Contact-Us">CONTAct US</a> |
| Online Services             | <a href="/Use-of-Cookies-and-Google-Analytics">Use of Cookies and Google Analytics</a>                                                                                                    |

- c) Click "Edit" in the menu at the top.
- d) Select which column you want to add the notice to; we recommend the first.
- e) Click the column and add the link to your Cookie Notice Page as illustrated above.
- f) Submit your change.

## 4) Install the Cookie Consent Modal

You need to add two links to your site files for the modal to work.

- g) Select \_cascade>blocks>static>css links and click "Edit" in the menu at the top.
- h) Add at the end of the script, right above </system-xml>, place this JavaScript CDN CSS snippet:

k href="https://cdn.jsdelivr.net/gh/orestbida/cookieconsent@v2.9.1/dist/cookieconsent.css" rel="stylesheet"/>

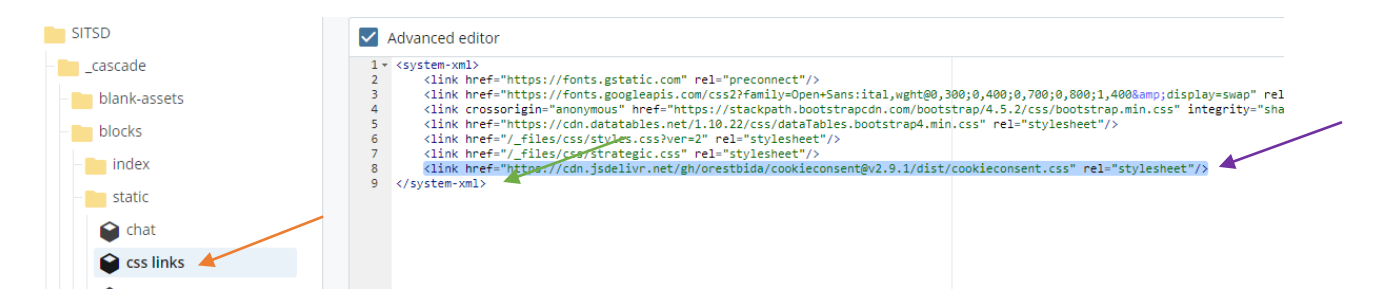

- i) Submit your change.
- j) To add the JavaScript CDN, select \_cascade>blocks>static>scripts and click "Edit".
- Add at the end of the script, right above </system-xml>, place this JavaScript CDN snippet below:

### <script data-cookiecategory="analytics" src="https://cdn.jsdelivr.net/gh/orestbida/cookieconsent@v2.9.1/dist/cookieconsent.js"></script>

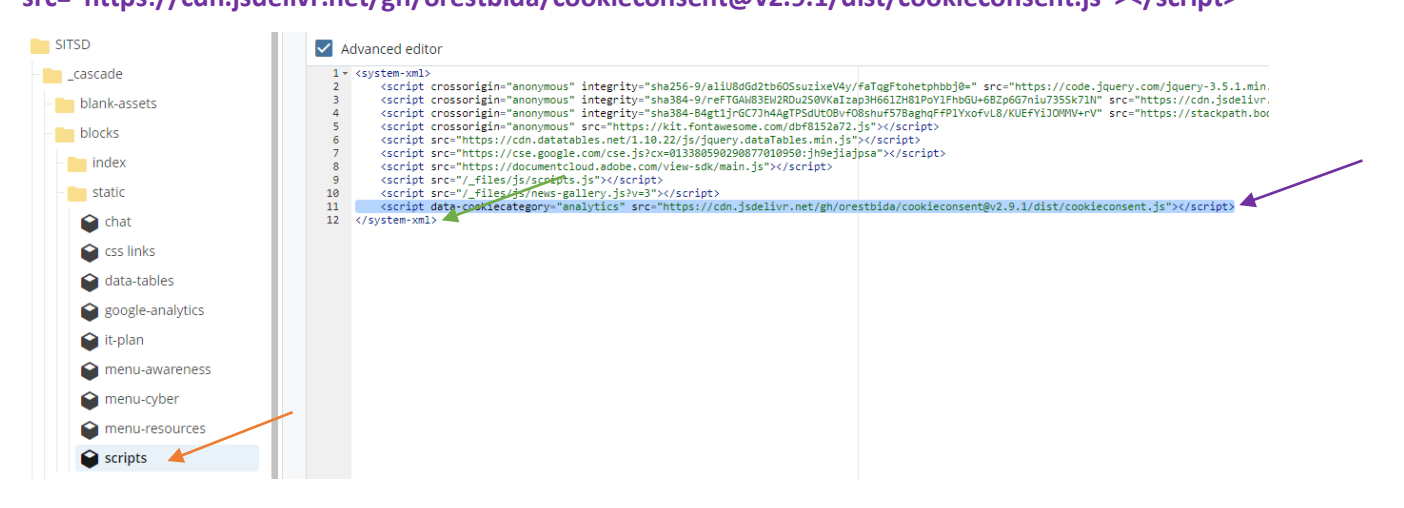

I) Submit your change.

## 5) Add the link to your Cookie Consent Page in your CookieModal.js file

- a) Open the CookieModal.js file you downloaded in Step 1.
- b) Update the current URL with the cookie consent page URL created in Step 2. Update the link below to your cookie page's new URL at ~line 29/30. This will change the "Read more" link in your modal pop-up.

| 28 🔻 | consent_modal: {                                                                                                    |
|------|----------------------------------------------------------------------------------------------------|
| 29   | title: 'The state of Montana uses Google Analytics',                                                                                                    |
| 30 🔻 | description: 'We use cookies to improve your browsing experience and analyze our traffic with the use of Google Analytics. Please accept these before using the site. <a <="" aria-label="Cookie" td=""></a> |
|      | policy" class="cc-link" target="blank" href="#">Read more',                                                                                                    |
| 31 🔻 | primary_btn: {                                                                                                    |
|      |                                                                                                    |

## 6) Add the Cookie Consent JavaScript

- c) In Cascade CMS admin, navigate to your site using the "Go to Site" search bar.
- d) Open the scripts.js file under \_files > js > scripts.js and click edit.

| C SITE: Directory         | d Content Site Content Manage Site |           |        |
|---------------------------|------------------------------------|-----------|--------|
|                           | <b>Folder: Directory</b>           |           | 🔊 Edit |
| Trash 19                  | Directory                          |           |        |
| Directory                 |                                    |           |        |
| - 📄 _cascade<br>- 🛅 _docs | Name 🔺                             | Order 🔺 T | ype 🔺  |
|                           | 🗌 🔚 _cascade                       | 6 F0      | older  |
| - images                  |                                    | 7 Fe      | older  |
| js 🗗 js                   |                                    | 8 Fe      | older  |
| Scripts.js                |                                    | 9 Fe      | older  |

At the end of the file, paste the edited **CookieModal.js** script.

a)

| Advanced editor                                                                  |
|----------------------------------------------------------------------------------|
| 155 //cookie consent modal                                                       |
| 156                                                                              |
| 157 window.addEventListener('load', function () {                                |
| 158 // obtain cookieconsent plugin                                               |
| 159 const cc = initCookieConsent():                                              |
| 160                                                                              |
| 161 // run plugin with config object                                             |
| 162 - cc.run({                                                                   |
| 163 autorun: true,                                                               |
| 164 current_lang: 'en',                                                          |
| 165 autoclear_cookies: true,                                                     |
| 166 page_scripts: true,                                                          |
| 167                                                                              |
| 168 - // onFirstAction: function(user_preferences, cookie){                      |
| 169 // // callback triggered only once                                           |
| 170 // },                                                                        |
| 171                                                                              |
| 1/2 // onAccept: function (cookie) {                                             |
| 1/3 // // COOKLECONSENT ACCEPTED                                                 |
| 1/4 // },                                                                        |
| 1/5                                                                              |
| 177 // // containing - runction (cookie, changed_preferences)                    |
| 177 // // cookieconsent preferences were changed                                 |
| 179                                                                              |
| 180 - languages: {                                                               |
| 181 - en: {                                                                      |
| 182 - consent modal: {                                                           |
| 183 title: 'The state of Montana uses Google Analytics',                         |
| 184 description: 'We use cookies to improve your browsing experience and analyze |
| 185 - nrimary htn: {                                                             |
|                                                                                  |
|                                                                                  |
|                                                                                  |
| Click the 🔲 icon to open the submit dialog.                                      |

#### b) Submit your Update.

#### Version Comments

| Comments | left here wil | l be saved in the | e assets version | history. |
|----------|---------------|-------------------|------------------|----------|
|----------|---------------|-------------------|------------------|----------|

|  |  | )     |
|--|--|-------|
|  |  |       |
|  |  |       |
|  |  |       |
|  |  |       |
|  |  |       |
|  |  |       |
|  |  |       |
|  |  |       |
|  |  |       |
|  |  |       |
|  |  | ///   |
|  |  | ////) |

Submit now or perform guided content checks.

| Submit Check Co | intent & Submit |
|-----------------|-----------------|
|-----------------|-----------------|

## 7) Publish your site

Once you have completed these steps, you must publish the whole site. Publish to test first and make sure all is well.

- a) In the site content menu, right-click on your site name, and click "Publish."
- b) In the dialog box, click "View Publish Settings" to select where you would like to publish your site.
- c) Select your Test destination.

| SITE CONTENT               |                                                |
|----------------------------|------------------------------------------------|
| Directory                  |                                                |
| Name &                     | <ul> <li>View Publish Settings</li> </ul>      |
| View on the live website 🔀 | Select one or more destinations to publish to: |
| Publish                    | Destination                                    |
| More 🗸                     | directory.mt.gov                               |
| Asbestos-Accreditation     | test-directory.mt.gov                          |

d) Click Submit. The site publish may take a few minutes; you can watch your publish time by clicking on "View publish queue." at the bottom of the screen.

|                                                                    |            | Directory.MT.GOV                               | 13 | Folder | Apr 19, 2021 1:55 F               |
|--------------------------------------------------------------------|------------|------------------------------------------------|----|--------|-----------------------------------|
| s-Accreditation                                                    |            | Online-Services-Definitions                    | 1  | Folder | Apr 20, 2021 3:43 F               |
| ansportation-P<br>and-Councils-In                                  |            | 404                                            | 10 | Page   | May 10 10:55 AM Ł<br>Kops, Hannał |
| s-Filing-Portal<br>gn-Tracker<br>publisherstatus.act?siteld=ebb147 | 7a80a1601d | Folder queued for publish. View publish queue. |    | ×      | May 10 10:56 AM b<br>Kops, Hannał |

## 8) Test Your Modal

- a) Visit your home page at test-YourSite.mt.gov or test.YourSite.mt.gov
- b) Check that the modal launches on your home page and any additional pages you visit.
  - a. If you click "Accept" you will have to clear cookies and site browser data to see the modal on your other pages.
- c) Check that the "Google Analytics" link takes you to your Google Analytics Cookie page.

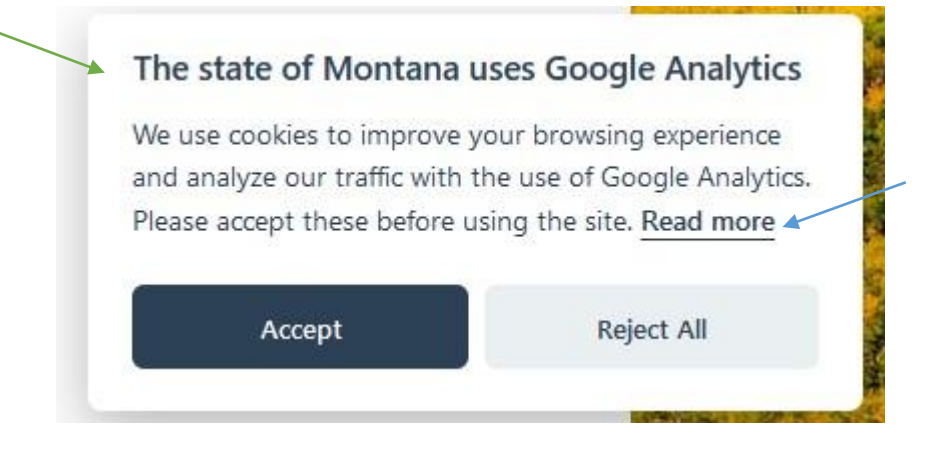

#### d) Make sure that the "Use of Cookies and Google Analytics" link shows up in your footer

| SITE MAINTAINED BY                                                         | ABOUT MONTANA                                                                                                    | DIRECTORIES                                                              |  |
|----------------------------------------------------------------------------|----------------------------------------------------------------------------------------------------|--------------------------------------------------------------------------|--|
| State Information Technology Services<br><u>Division</u><br>PO Box 200113  | Population: 1,005,141<br>Nickname: Treasure State<br>State Capital: Helena                                                     | Agency Telephone Listings<br>State Employee Search<br>Social Media Index |  |
| Helena, MT 59620-0113<br>CONTACT US<br>Use of Cookies and Google Analytics | State Flower: Bitterroot<br>State Bird: Western Meadowlark<br>State Animal: Grizzly Bear<br>State Fish: Blackspotted Cutthroat | State Telephone Numbers By City<br>Statewide Elected Officials           |  |

Once you have tested your modal, publish your website to production to see if Google Analytics are displaying (or not in case of rejected cookies) on your website. The Analytics may take a few moments to display; we recommend watching the "Real Time" tracking to watch your current site traffic.

## 9) Test Your Analytics

#### To test rejection

- a) Reset your cookies.
- b) Click reject (or don't interact with modal).
- c) Navigate your site to see if corresponding page clicks appear in GA.

### To test acceptance

- a) Reset your cookies.
- b) Click consent.
- c) Navigate through your site and watch for your traffic.

## **10)**Troubleshooting the Cookies

At the top of your browser, where the search bar is, **click the lock symbol** to open the menu to clear cookies and site data. Depending on your browser or operating system, your language may vary.

a. Click "Cookies and site data."

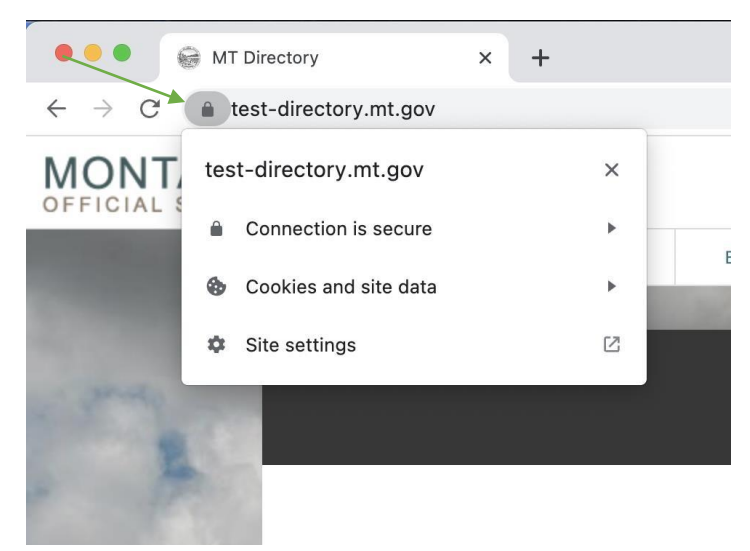

- a) Click "Manage cookies and site data"
- b) Click on the Trash icon to delete template.mt.gov and your (Site Name) which would be test-directory.mt.gov for this example. This will reset your cookies and have the modal popup again.

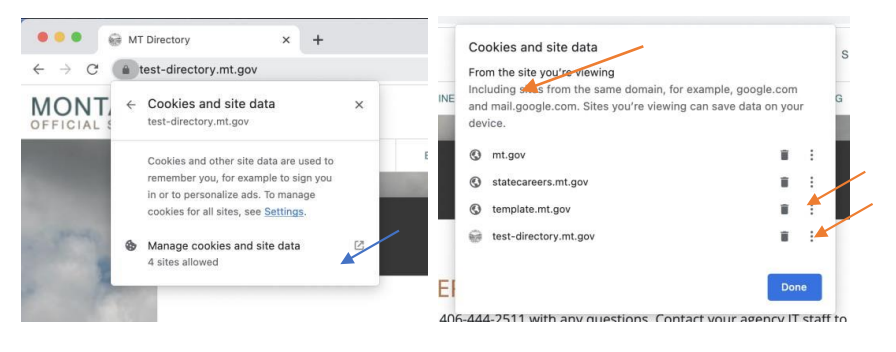